## Managing faculty profiles and lists

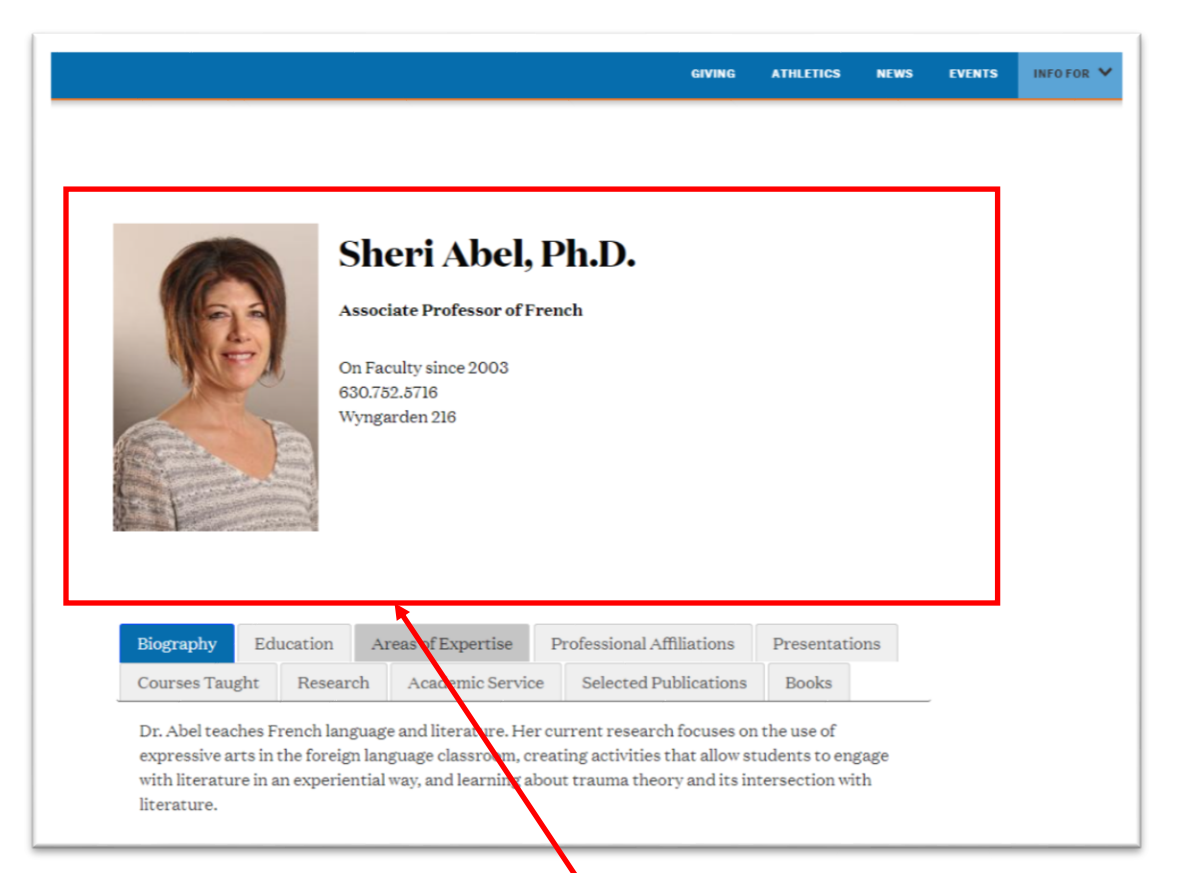

The information at the top of the profile (name, title, contact info, etc.) which appears above the line of tabs is contained in the first content module, which is labeled with your name, and below that you see "Faculty Profile."

| Order | Name                             | Version | Status   | Last modified             | Publish date |              |   | ε |
|-------|----------------------------------|---------|----------|---------------------------|--------------|--------------|---|---|
| +     | Abel Sheri                       | 1.0     | Approved | October 29, 2018 3:52 PM  | N/A          | ✿ Actions ◄  | * | C |
| +     | Sheri Abel Container             | 1.0     | Approved | October 29, 2018 3:52 PM  | N/A          | ♦ Actions. • | * | 1 |
| +     | Biography<br>& Faculty Add a Tab | 2.0     | Approved | December 29, 2018 8:18 AM | N/A          | ♦ Actions +  | * |   |
| +     | Education<br>& Faculty Add a Tab | 1.0     | Approved | October 29, 2018 3:53 PM  | N/A          | ♦ Actions +  | * |   |
| ÷     | Areas of Expertise               | 2.0     | Approved | December 29, 2018 8:19 AM | N/A          | ♦ Actions +  | * |   |
| ÷     | Professional Affiliations        | 2.0     | Approved | December 29, 2018 8:19 AM | N/A          | ♦ Actions +  | * |   |
| ÷     | Presentations                    | 3.0     | Approved | January 23, 2019 2:21 PM  | N/A          | ♦ Actions +  | * |   |
| ÷     | Courses Taught                   | 2.0     | Approved | January 17, 2019 2:03 PM  | N/A          | ♦ Actions ◄  | 1 |   |
| ÷     | Research                         | 1.0     | Approved | October 29, 2018 4:03 PM  | N/A          | ♦ Actions ◄  | * |   |
| ÷     | Academic Service                 | 2.0     | Approved | January 17, 2019 2:03 PM  | N/A          | ♦ Actions ◄  | 1 |   |
| ÷     | Selected Publications            | 2.0     | Approved | December 29, 2018 8:35 AM | N/A          | Actions -    | 1 |   |

Clicking on this module (the blue text with your name).....

## ...will reveal the fields of information that are available.

| ontent type : Faculty Profile           |                                                                     | This                                                                                   | s field is Last name / First name for the                                                                                                    |
|-----------------------------------------|---------------------------------------------------------------------|----------------------------------------------------------------------------------------|----------------------------------------------------------------------------------------------------|
| Name *                                  | Abel Sheri                                                          | A crea                                                                                 | ation of alphabetized lists.                                                                                                    |
| Faculty Name *                          | Shen Abel, Ph.D. This field is with your                            | s name as you woul<br>degree (Ph.D., M.Di                                              | d like it to appear on the profile,<br>v., M.F.A., etc.)                                                                                               |
| Faculty Image 22,0x300 *                | Sh<br>Abi                                                           | eri Abel - 200x300<br>al-Sherl-(1)-200x300.jpg (11.0 kB)<br>> Media Library > variants | You can change your photo image, but it<br>will need to be uploaded to the Media<br>Library and cropped and sized to 200 x                             |
| Fields with                             | image/normal                                                        |                                                                                        | 300 pixels. We can help with this.                                                                                                    |
| the red                                 | Select media X Clear selection                                      | ≛ Download                                                                             |                                                                                                    |
| required.                               | * Female                                                            | Official title(s) of the fact<br>person                                                | utry (                                                                                                    |
| Faculty Title *                         | Associate Professor of French                                       | •                                                                                      |                                                                                                    |
|                                         | This field                                                          | should show your                                                                       | official title plus other                                                                                                    |
|                                         | responsi                                                            | bilities such as depa                                                                  | rtment chair, directorships, etc.                                                                                                    |
| Year Started                            | 2003                                                                |                                                                                        |                                                                                                    |
| Phone                                   | 630.752.5716                                                        |                                                                                        | £                                                                                                    |
|                                         |                                                                     |                                                                                        | Optional fields. If you don't                                                                                                    |
| Office Location                         | Wyngarden 216                                                       |                                                                                        | place any information here,                                                                                                    |
|                                         |                                                                     |                                                                                        | the heading will not appear                                                                                                    |
| Office Hours                            |                                                                     |                                                                                        | on your prome.                                                                                                    |
|                                         |                                                                     |                                                                                        |                                                                                                    |
| Contact Email Address *                 | Shen Abel@wheaton.edu Whether<br>your prof<br>to our pro            | or not you want yo<br>ile, we ask that you<br>ofiles will take adva                    | ur e-mail address to appear on<br>enter it here. Future upgrades<br>ntage of the address being here.                                                   |
| Office Hours<br>Contact Email Address * | Enter some text Sheri Abet@wheaton.edu Whether your prof to our pro | or not you want yo<br>ile, we ask that you<br>ofiles will take adva                    | the heading will not appea<br>on your profile.<br>ur e-mail address to appear on<br>enter it here. Future upgrades<br>ntage of the address being here. |

More on the next page....

| Faculty Musical Instrument | Select some options Specifically for Conservatory instructors                                                                   |
|----------------------------|----------------------------------------------------------------------------------------------------|
| Facebook Link              | Enter some text                                                                                                    |
| Twitter Link               | Enter some text  Social media links are optional, and if you enter your info for any of these options, the icon for that social |
| Instagram Link             | Enter some text media platform will appear on your page, and this icon is a clickable link to your                              |
| Linkedin Link              | Enter some text                                                                                                    |
|                            |                                                                                                    |

If your C.V. (PDF is preferable) is uploaded to the Media Library, it can be selected from here so that is available as a download from your profile page. If you do select your C.V. in this way, a button will appear on your profile page for this purpose. If not, the button does not appear.

Link to CV

External Link to CV

If you have your C.V. posted somewhere other than the Wheaton website, then you can past the URL (web address) in this field. If a URL is pasted here, the C.V. button will appear on your profile page.

The lists of faculty teaching in a given academic discipline are automatically created based on this information. Check to be sure that the right programs are selected for you. If not, click on the "x" in the left of the blue field to remove it. Then the field is a pull-down menu from which to select the appropriate one(s).

the u you ty.

| CV Link Name<br>Department *<br>Faculty Type *<br>Areas of Expertise | Enter some text   French Modern and Classical Languages  All Faculty Associate Professor  Select some options | Be sure to check this field to ensure th<br>faculty status is correct. If not, you car<br>small "x" on the left side of the blue fie<br>remove it. Then this field is a pull-dow<br>with all of the designations listed so yo<br>choose the correct one. "All Faculty" n<br>are listed in the full alphabetized list o | at you<br>click t<br>eld to<br>n men<br>ou can<br>neans y<br>f facult |
|----------------------------------------------------------------------|----------------------------------------------------------------------------------------------------|----------------------------------------------------------------------------------------------------|-----------------------------------------------------------------------|
| 會 Delete                                                             |                                                                                                    | Canoel Save changes                                                                                                    |                                                                       |

This field is used only by the Media Relations department for the Expert Files program.

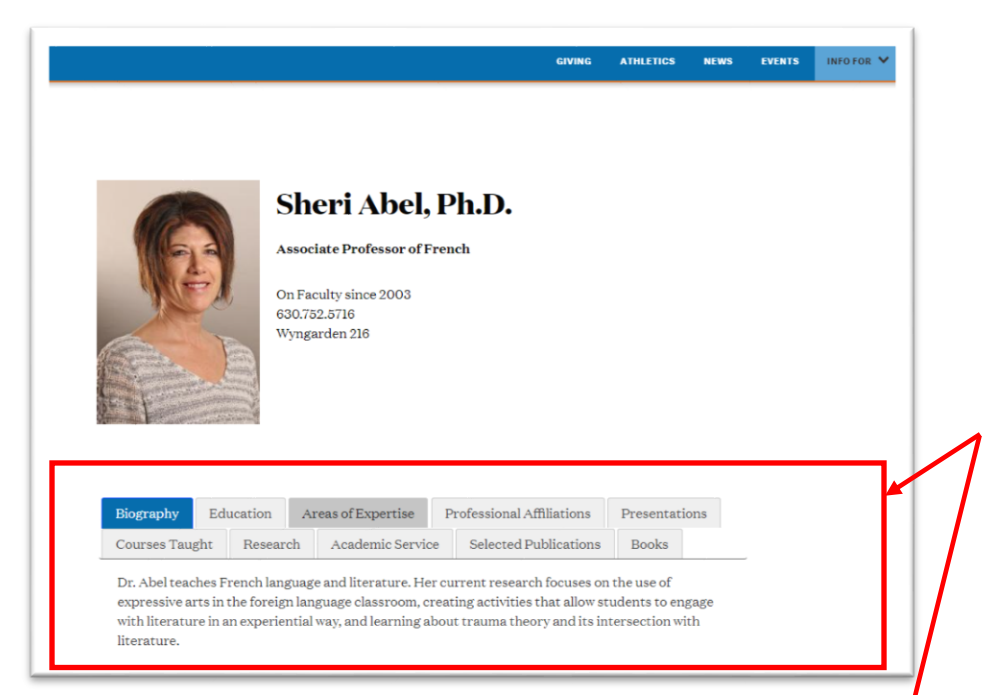

The tabs in this display are accessible as individual modules of information in TerminalFour. The names of these tabs are editable, and new ones can be added easily. They can be easily deleted, as well.

This "container" module is simply the "basket" that holds all of the tabs together. You will never need to access this – hence the text here is not in blue.

| Display | y All 🔻 records                                 |         |          |                           | Filter:      |             |   |  |
|---------|-------------------------------------------------|---------|----------|---------------------------|--------------|-------------|---|--|
| Order   | Name                                            | Version | Status   | Last modified             | Publish date |             | • |  |
| +       | Abel Sheri<br>& Faculty Profile                 | 1.0     | Approved | October 29, 2018 3:52 PM  | N/A          | ♦ Actions - | * |  |
| +       | Sheri Abel Container<br>& Faculty Tab Container | 1.0     | Approved | October 29, 2018 3:52 PM  | N/A          | ♦ Actions - | * |  |
| +       | Biography<br>& Faculty Add a Tab                | 2.0     | Approved | December 29, 2018 8:18 AM | N/A          | Actions -   | * |  |
| ÷       | Education<br>& Faculty Add a Tab                | 1.0     | Approved | October 29, 2018 3:53 PM  | N/A          | Actions -   | 1 |  |
| ÷       | Areas of Expertise                              | 2.0     | Approved | December 29, 2018 8:19 AM | N/A          | Actions -   | 1 |  |
| ÷       | Professional Affiliations                       | 2.0     | Approved | December 29, 2018 8:19 AM | N/A          | Actions -   | 1 |  |
| ÷       | Presentations                                   | 3.0     | Approved | January 23, 2019 2:21 PM  | N/A          | Actions -   | * |  |
| ÷       | Courses Taught                                  | 2.0     | Approved | January 17, 2019 2:03 PM  | N/A          | ♦ Actions - | 1 |  |
| ÷       | Research & Faculty Add a Tab                    | 1.0     | Approved | October 29, 2018 4:03 PM  | N/A          | Actions -   | * |  |
| ÷       | Academic Service                                | 2.0     | Approved | January 17, 2019 2:03 PM  | N/A          | Actions -   | 1 |  |
| +       | Selected Publications<br>& Faculty Add a Tab    | 2.0     | Approved | December 29, 2018 8:35 AM | N/A          | Actions -   | * |  |
| ÷       | Books<br>& Faculty Add a Tab                    | 2.0     | Approved | December 29, 2018 8:36 AM | N/A          | Actions -   | * |  |
| ÷       | Back to program button                          | 1.0     | Approved | November 16, 2018 9:14 AM | N/A          | Actions -   | * |  |

The order in which these tabs appear on your profile can be changed simply by clicking on the cross-shaped "handle" on the far left and dragging that element up or down the list.

The lists of faculty for a given academic discipline are created automatically from the designation in the "Faculty Type" field described above. Faculty are listed alphabetically by last name down the page. Since this page is created automatically, it doesn't need to be edited. As long as the fields of information in the faculty profile are maintained, this page will display the proper faculty members.

1

| Modern & Class                                     | ical Languages Faculty                                           | 1       |
|----------------------------------------------------|------------------------------------------------------------------|---------|
|                                                    |                                                                  | SHARE < |
| Home / Academics / Proorams / Modern and Classical | Languages Faculty                                                |         |
| Menu                                               |                                                                  |         |
| Choosing a Language                                | Sheri Abel, Ph.D.<br>Associate Professor of French               |         |
| Languages Faculty                                  |                                                                  |         |
| Language Placement Testing                         | Sharenda Barlar, M.A.<br>Associate Lecturer of Spanish           |         |
| Classical Languages - Greek,<br>Latin, Hebrew      |                                                                  |         |
| French                                             | Stephanie Gates, Ph.D.                                           |         |
| German                                             | Assistant Professor of Spanish                                   |         |
| Mandarin Chinese                                   |                                                                  |         |
| Spanish                                            | Associate Professor of German, Department Chair                  |         |
| Language Learning Center                           | A C                                                              |         |
|                                                    | Christine Goring Kepner, Ed.D.<br>Associate Professor of Spanish |         |
| ContactUs                                          | Associate Professor of Spanish                                   |         |

In the same way, the full list of faculty, also alphabetized by last name, is automatically created from the data entered on the faculty profile.

| Wheaton Coll                                                 | ege Faculty                                                                          |
|--------------------------------------------------------------|--------------------------------------------------------------------------------------|
|                                                              | share 🔩                                                                              |
| Home / Academics / Faculty                                   |                                                                                      |
| Menu                                                         | Groupe Custom Search G,                                                              |
| The Liberal Arts at Wheaton<br>College                       | SheriAbel, Ph.D.                                                                     |
| The Value of a Wheaton Education                             | Associate Professor of French                                                        |
| Programs                                                     | Andrew Abernethy, Ph.D.                                                              |
| Graduate School Programs<br>Global and Experiential Learning | Associate Professor of Old Testament; Degree Coordinator - M.A. in Biblical Exegesis |
| Faculty ^                                                    | Military Science Instructor Military History Instructor                              |
| Facuity Emeriti                                              |                                                                                      |
| Faculty Awards and<br>Grants                                 | Kathryn Alexander<br>Aasistant Professor of Politics                                 |
| Library and Archives                                         |                                                                                      |

If you have any questions, please contact MarComm at TheWeb@wheaton.edu.